## Share access to your records on UCanWeb

Student setup for Proxy | Proxy access information | Proxy previously set up

## Student sets up Proxy

The <u>student</u> must log in to UCanWeb and set this up for anyone that they wish to provide access to. The proxy is the person that the student is granting access to (such as a parent)

- 1. Log into UCanWeb, click on Enter Secure Area to access.
- 2. Go to the tab at the top that says "Personal Information" and then on UCanWeb 9 General Information Menu.

| Y SU                                              | NY CANTON                                                                                                    |
|---------------------------------------------------|----------------------------------------------------------------------------------------------------|
| MAIN MENU S                                       | udent Menu New Student Checklist Personal Information Miscellaneous Student Requirements                                               |
| earch                                             | Go                                                                                                    |
| Personal II                                       | nformation                                                                                                    |
| Personal I                                        | nformation                                                                                                    |
| UCanWeb 9 -<br>Personal Iden<br>Shows information | nformation<br>General Information Menu<br>Jification Information<br>boot your system accounts such as email, network, and Brightspace. |

3. From there, choose the **Proxy Management link**. On the Proxy Management page, click on "Add New"

| SUNY CANTON My Profile                      | * 🗊                                                                      |                    |
|---------------------------------------------|--------------------------------------------------------------------------|--------------------|
| My Profile                                  | peneral information records.                                             |                    |
| Ver and update your biographic information. | pricel and Proxy Management<br>Add program access to selected Banner Web | * •                |
| My Profile                                  | Proxy Management     Proxy Management                                    | (+) Add New        |
|                                             | (1) There are no proxies available for you to view. Click Add Ne         | ew to add a proxy. |

4. Fill out the form as completely as possible

| : VS               | UNY CANTON                                                                      | * 1 |
|--------------------|---------------------------------------------------------------------------------|-----|
| <u>/ Profile</u> = | Proxy Management + Proxy Information                                            |     |
|                    | Prosy Information  Profile (Required) First Name First Name Last Name Last Name |     |
|                    | E-Mail                                                                          |     |
|                    | Verify E-Mail                                                                   |     |
|                    | Verify E-Mail Address                                                           |     |
|                    | Relationship (1)                                                                |     |
|                    | Select a Relationship 🗸                                                         |     |

5. Stop date indicates the date at which the proxy will no longer have access to the student record. Passphrase can be anything, but is also used if the proxy calls for details on the student record. SUNY Canton staff are only authorized to speak to specific individuals who have been given proxy access and we will ask about the passphrase for conformation.

| ⁼ ¥ડા        | JNY CANTON                            | * 🚨 |
|--------------|---------------------------------------|-----|
| ly Profile + | Proxy Management    Proxy Information |     |
|              | Parent or Legal Guardian 🗸            |     |
|              | Start Date Stop Date                  |     |
|              | 03/08/2024 🖬 04/28/2106 🖬             |     |
|              | Additional Information                |     |
|              | Description                           |     |
|              | Passphrase                            |     |
|              |                                       |     |

6. Authorizations are the screens that the student is giving the proxy access to.

| Coloct All                            | Copy Authorizations |   |
|---------------------------------------|---------------------|---|
| L_] belett Ki                         | Select a Person     | ~ |
| Student Profile                       |                     |   |
| Tax Notification 10                   | 987                 |   |
| Account Summary                       |                     |   |
| Week at a Glance                      |                     |   |
| Student Holds                         |                     |   |
| Financial Ald Dashi                   | soard               |   |
| Financial Aid Notifi                  | cations             |   |
| Financial Aid Resou                   | irces               |   |
| College Financing F                   | Plan                |   |
| Financial Aid Award                   | d History           |   |
| Financial Aid Award                   | i Offer             |   |
| Financial Aid Satisfi<br>Requirements | actory              |   |
| Academic Transcrip                    | ot                  |   |
| Student Grades                        |                     |   |

The student can set up multiple proxies if they choose to.

## How the Proxy accesses the student information

7. Once the student clicks on Submit, the Proxy should receive an email on how to proceed. The emails comes from "proxy\_admin@canton.edu" and there are TWO – with subjects that start with "STEP ONE..." and "STEP TWO...". STEP ONE contains a one-time initial password to use for setup. Once that is entered on the first screen, the proxy will fill out the second screen:

| the second second second second second second second second second second second second second second second se | 1.12-1                                                      |                                                                                                    |                                                                                                    |                                          |                                                                                                    |                                                                                                    |                                                                                                    |
|----------------------------------------------------------------------------------------------------|-------------------------------------------------------------|----------------------------------------------------------------------------------------------------|----------------------------------------------------------------------------------------------------|------------------------------------------|----------------------------------------------------------------------------------------------------|----------------------------------------------------------------------------------------------------|----------------------------------------------------------------------------------------------------|
| 2                                                                                                    | Care in                                                     | 1 1 1 1 1 1                                                                                                    |                                                                                                    |                                          |                                                                                                    |                                                                                                    |                                                                                                    |
| a the start                                                                                                    |                                                             |                                                                                                    |                                                                                                    |                                          |                                                                                                    |                                                                                                    |                                                                                                    |
|                                                                                                    |                                                             | A                                                                                                    |                                                                                                    |                                          |                                                                                                    |                                                                                                    |                                                                                                    |
|                                                                                                    |                                                             |                                                                                                    |                                                                                                    |                                          |                                                                                                    |                                                                                                    |                                                                                                    |
| Contraction of the second                                                                                       |                                                             |                                                                                                    | Bann                                                                                                    | er®                                      | And the second second se                                                                                                    |                                                                                                    |                                                                                                    |
|                                                                                                    |                                                             | Enter your Initial Password, then cl                                                                                                    | ick Submit to continue.                                                                                                    |                                          |                                                                                                    |                                                                                                    |                                                                                                    |
| San Bran                                                                                                    | SUNY CANTON                                                 | Initial Password                                                                                                    | Submit                                                                                                    |                                          |                                                                                                    |                                                                                                    |                                                                                                    |
| STA R                                                                                                    |                                                             | An email you noceived contained a URL (which you to<br>contained an initial password. These are used togeth<br>will also use the password for the Initial Password on<br>password. | ave used to get here), and a separate email<br>or to verify that you are an intended recipient<br>the following page when establishing your ne | You R                                    |                                                                                                    |                                                                                                    |                                                                                                    |
| 1 4 4 1 × 1 × 1                                                                                                 | © 2013-2023 Etunian Com                                     | nnanu I P anvi ik uffligter <u>all rin</u> htraservad                                                                                                    | 85                                                                                                    |                                          | . 26                                                                                                    |                                                                                                    |                                                                                                    |
|                                                                                                    | This software contains cont<br>limited to Elucian licensees | nidential and proprietary information of Elustern or its s<br>is and is subject to the terms and conditions of one or i                                                            | ubsidiaries. Use of this (site/software/a                                                                                                    |                                          | and a                                                                                                    |                                                                                                    | -                                                                                                    |
| Ca & A                                                                                                    | Ellucian and such licenseer                                 | 25.                                                                                                    | 2                                                                                                    | to the state                             |                                                                                                    |                                                                                                    |                                                                                                    |
|                                                                                                    |                                                             |                                                                                                    |                                                                                                    | A ANY A                                  | SUNY CANTON                                                                                                    | Banner®                                                                                                    |                                                                                                    |
|                                                                                                    |                                                             |                                                                                                    | SPACE R                                                                                                    |                                          | Reset your security password for Proxy Access.                                                                                                    |                                                                                                    | -                                                                                                    |
| CONTRACT OF                                                                                                    |                                                             | and the second                                                                                                    | A States                                                                                                    | A REAL PROPERTY                          | Your email address has been verified. The next step is to<br>password twice. Password should be a six-digit number                                                                                                    | o save your password for proxy access. Enter your new                                                            | <b>—</b>                                                                                                    |
|                                                                                                    |                                                             | 10 10 100 100                                                                                                    |                                                                                                    |                                          | Emandidates                                                                                                    |                                                                                                    |                                                                                                    |
|                                                                                                    | N                                                           | E LA CALLAR                                                                                                    |                                                                                                    | AL MAN                                   | Initial Password                                                                                                    |                                                                                                    |                                                                                                    |
|                                                                                                    |                                                             |                                                                                                    |                                                                                                    | A STA                                    |                                                                                                    |                                                                                                    | R                                                                                                    |
|                                                                                                    |                                                             |                                                                                                    |                                                                                                    |                                          | New Pessword                                                                                                    |                                                                                                    | A.A.                                                                                                    |
|                                                                                                    |                                                             |                                                                                                    | R                                                                                                    | 10 1 1 2 1 1 1 1 1 1 1 1 1 1 1 1 1 1 1 1 | Validate Password                                                                                                    |                                                                                                    |                                                                                                    |
|                                                                                                    |                                                             |                                                                                                    |                                                                                                    |                                          | Submit                                                                                                    |                                                                                                    | and the second second                                                                                                    |
|                                                                                                    |                                                             |                                                                                                    |                                                                                                    |                                          | Construction of the second                                                                                                    |                                                                                                    | Country Inc.                                                                                                    |
|                                                                                                    |                                                             |                                                                                                    |                                                                                                    | States -                                 |                                                                                                    |                                                                                                    | Sector Sector                                                                                                    |
|                                                                                                    |                                                             |                                                                                                    |                                                                                                    |                                          | A State of the second second s | A EXAMPLE SIM                                                                                                    | 「日本の」                                                                                                    |
|                                                                                                    |                                                             |                                                                                                    |                                                                                                    |                                          | a standard and                                                                                                    | Service Constants                                                                                                | A CARLES A                                                                                                    |
|                                                                                                    |                                                             |                                                                                                    |                                                                                                    | C. P. CHER                               |                                                                                                    |                                                                                                    | a start                                                                                                    |
|                                                                                                    |                                                             |                                                                                                    |                                                                                                    | A DE LAND                                | State of the second second second second second second second second second second second second second second                                                                                                    | and the second second second second second second second second second second second second second second second | A DESCRIPTION OF A DESCRIPTION OF A DESC |

8. Once your account is set up, you will login:

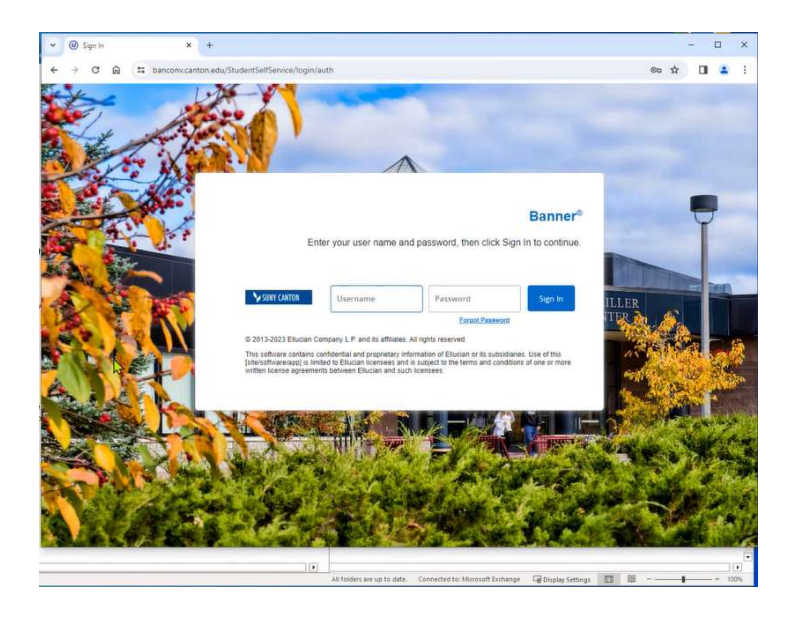

9. This step can take a minute! Please be patient.

| < → C 6      | ta banconiv.canton.edu/StudentSellService/ssb/studentCommonDashboard#/home                               |         | ◎ 聞 ☆  |          | 1    |
|--------------|----------------------------------------------------------------------------------------------------|---------|--------|----------|------|
| <b>≯</b> SUN | ( CANTON *                                                                                               | : 1     | MURPHY | T@CANTON | .EDU |
| Home         |                                                                                                    |         |        |          |      |
|              | Helio 1                                                                                                  |         |        |          |      |
|              | You've been authorized to view content for the student(s) below. Click each tile to select the pag view. | e you w | ish to |          |      |
|              |                                                                                                    |         |        |          |      |
|              | Proxy Personal Information                                                                               |         | ,      |          |      |
|              | View/Update Proxy Personal Information.                                                                  |         |        |          |      |
|              |                                                                                                    |         |        |          |      |
|              | I am a proxy for Best Student                                                                            |         | ~      |          |      |
|              |                                                                                                    |         |        |          |      |
|              |                                                                                                    |         |        |          |      |
|              |                                                                                                    |         |        |          |      |

10. The **<u>STUDENT</u>** can modify proxy access at any time, using the same link in UCanWeb, under Personal Information, click on UCanWeb 9- General Information Menu. The student can reset the password, resend the email, change the screens that the proxy has access to OR remove access by setting the stop date to today.

Any future logins for the Proxy can be done by going to the UCanWeb login page and and use the Proxy Access link:

| UC | anWeb                                                                                                    |
|----|----------------------------------------------------------------------------------------------------|
|    | <ul> <li>IMPORTANT ANNOUNCEMENTS:</li> <li>Did you know?<br/>A fully online student can register for courses designated as FLEX or Merged [coded 0F# registering for a FLEX class. Students can attend FLEX courses face-to-face or virtually cattendance requirement.</li> <li>Flex (converged modality) courses combine online and face-to-face instruction simultaneously into one singl ways: as a synchronous distance learner (via real-time, video-streaming); as an asynchronous distance learner time); as a face-to-face learner (physically present in the classroom); or as a flexible learner (with a degree face, sometimes by streaming class sessions, etc.). It is up to the instructor to clarify policy expectations at</li> <li>Please use your NetID and password to login. As the system remembers your credential information each time you go to UCanWeb. The navigation to the homepage will stay the login.</li> <li>Readmits, Alumni, Former Employees and other inactive users - please use the Login line</li> </ul> |
|    | Enter Secure Area                                                                                                    |
|    | <ul> <li>First-Time Login Instructions - Please Read if you've never logged in before</li> </ul>                                                                                                    |
|    | Proxy Access                                                                                                    |
|    | Apply for Admission                                                                                                    |
|    | Part-Time Non-Degree Registration                                                                                                    |
|    | Browse Classes (formerly Class Schedule)                                                                                                    |
|    | Browse Catalog (formerly Course Catalog)                                                                                                    |
|    | Manage My Roo Card                                                                                                    |
|    | - SUNY Capton Home                                                                                                    |

## If a proxy was set up previous to conversion to UCanWeb 9:

- 1. The student needs to log into UCanWeb, click on Enter Secure Area to access.
- 2. Go to the tab at the top that says "Personal Information" and then on UCanWeb 9 General Information Menu.

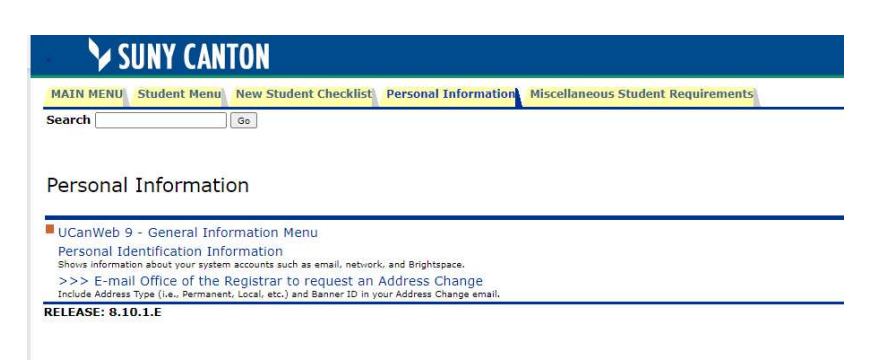

3. From there, choose the **Proxy Management link**. On the Proxy Management page, you should

see the list of proxies that have been set up previously. Click on the Edit icon to adjust the access

| " ¥20N     | Y CANTON                                                    | * •              |
|------------|-------------------------------------------------------------|------------------|
| My Profile |                                                             |                  |
|            | My Profile                                                  |                  |
|            | -                                                           |                  |
|            | Hello<br>View, edit and update your general information re- | cords.           |
|            |                                                             |                  |
|            | Personal Information                                        | Proxy Management |
|            | demographic information."                                   | pages            |
|            |                                                             |                  |
|            | MuDec                                                       |                  |
|            | Myrre                                                       |                  |
|            |                                                             |                  |
|            |                                                             | Proxy Management |
|            |                                                             |                  |
|            |                                                             |                  |
|            |                                                             |                  |
|            |                                                             |                  |

4. **RESET the password by clicking the link at the top right.** Then go through the form to verify the information

| ₩ ¥SUN           | Y CANTON                                                                                    | * 2 |
|------------------|---------------------------------------------------------------------------------------------|-----|
| My Profile • Pro | xy Management • Proxy Information                                                           |     |
|                  | Mom the Great (thebestmom@canton.edu)                                                       |     |
|                  | Proxy Information                                                                           |     |
|                  | Relationship 🕢                                                                              |     |
|                  | Start Date         Stop Date           04/09/2024 <ul> <li>05/30/2106</li> <li> </li> </ul> |     |
|                  | Additional Information                                                                      |     |
|                  | Description                                                                                 |     |
|                  | Passphrase                                                                                  |     |
|                  | Passphrase                                                                                  |     |

- 5. Stop date indicates the date at which the proxy will no longer have access to the student record. Passphrase can be anything, but is also used if the proxy calls for details on the student record. SUNY Canton staff are only authorized to speak to specific individuals who have been given proxy access and we will ask about the passphrase for conformation.
- 6. You will need to set up Authorizations to grant access to specific screens. You can Select All to allow access to all pages listed. Click SUBMIT when done.

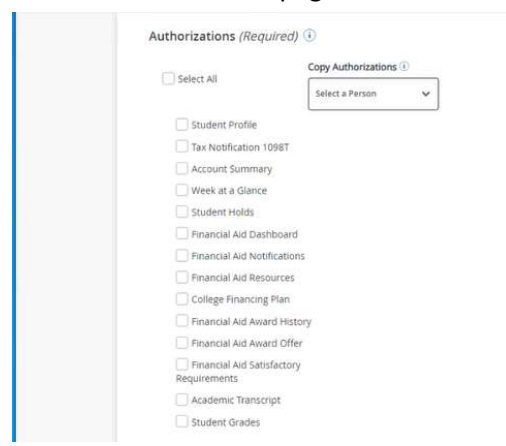

The proxy will receive two emails. STEP ONE contains the link to reset access. STEP TWO contains the temporary password needed. Follow the links to reset access.